# HTTPサーバ経由でAPICコントローラを再イメ ージングする手順

| 内容                                                                       |
|--------------------------------------------------------------------------|
| <u>はじめに</u>                                                              |
| <u>問題</u><br>                                                            |
| 前提条件                                                                     |
| <u>解決方法</u>                                                              |
| <u>ステップ1:まず、シスコのWebサイトからファームウェアをダウンロードする必要があります</u><br>                  |
| <u>ステップ2:APICを入力し、ACIの適切なバージョンを選択します。ここでは、4.2(7f)が選択され</u><br><u>ます。</u> |
| <u>ステップ3:APICソフトウェア.isoイメージをHTTPサーバにコピーします。</u>                          |
| <u>ステップ 4:SSH/コンソールからCisco Integrated Management Controller</u>          |
| <u>ターミナルウィンドウから、CIMCコンソールにログインします</u>                                    |
| <u>スコープをバーチャル・メディアに変更します。</u>                                            |
| <u>isoイメージをHTTPサーバにマッピングします。</u>                                         |
| <u>マッピングステータスを確認します。</u>                                                 |
| SOLに接続して、インストールノロセスを監視します。                                               |
| <u>ステップ 5:CIMC GUIのKVMコンソールからの電源の再投入</u>                                 |
| <u>手順 6:CIMC CLIに戻り、「Connect Host」の出力を監視します。</u>                         |
| <u>ステップ7:HTTP urlを入力した後、ブートプロセスが続行されます。</u>                              |
| <u>ステップ8:インターフェイスチェックを修正する</u>                                           |
| <u>ステップ9:電源オフ後にSOLを終了する</u>                                              |
| <u>ステップ10:初期設定</u>                                                       |

# はじめに

このドキュメントでは、HTTPサーバを使用してAPICを再イメージングする方法について説明し ます。

## 問題

APICクラスタの故障やL2/M2からL4/M4へのハードウェア移行が発生した場合、機能を復元する ために個々のAPICデバイスの再イメージングが必要になる場合があります。この手順では、 HTTPサーバを使用してAPICを1つずつ再イメージングする合理化されたアプローチを紹介します 。これにより、中断を最小限に抑えてクラスタのリカバリを高速化できます。

再イメージングが必要なAPICデバイスごとに、このプロセスを順番に繰り返します。すべての APICのイメージが再作成されたら、必要に応じてクラスタ設定を復元し、機能を検証するための 徹底的なテストを実施します。 この簡潔な手順によって効率的なAPICリカバリが可能になり、管理者はクラスタの障害に迅速に 対応し、ネットワーク運用を効果的に復元できます。

### 前提条件

- 1. CIMCにはOOB IPアドレスを設定する必要があります。
- 2. APICリリースノートを確認し、どのAPICソフトウェアイメージに再イメージングする必要 があるかを確認します。
- 3. ソフトウェアイメージをsoftware.cisco.comから取得します。
- 4. イメージのMD5チェックサムが、Cisco.comで公開されているものと一致することを確認します。
- 5. APICイメージをHTTPサーバにアップロードします。

# 解決方法

HTTPサーバを使用してAPICを再イメージングするには、次の手順が必要です。

ステップ1:まず、シスコのWebサイトからファームウェアをダウンロードする必 要があります。

software.cisco.com/download を開く.

ステップ2:APICを入力し、ACIの適切なバージョンを選択します。ここでは、 4.2(7f)が選択されます。

#### 例:

Internitiaats Home / Court and Systems Management / Policy and Automation Controllers / Application Policy Infrastructure Controller (IVPC) / APIC Software- 4.2(7)

| (0, Seech.        | Application Policy Infrastructure Controller (APIC) Release 4.2(7) My featballow Related Links and Documentation Related Links for 4.270 |              |             |        |
|-------------------|----------------------------------------------------------------------------------------------------|--------------|-------------|--------|
| 4,30%             |                                                                                                    |              |             |        |
| 4.2(24)           | File Information                                                                                                    | Release Date | Size        |        |
| 4.2(7)<br>4.2(7s) | APIC Image for 4.2(31) Release<br>ant spin-deb.4.2.7(so<br>Advisories (2)                                                                | 16-Mar-2021  | 5689.41 MB  | ⊥∀∎    |
| 4.2(2)            | Vapic Image for 4.2(71) Release<br>at an -MLA.2.7 on                                                                                     | 16-Mar-2021  | \$201.22 MB | 11 M 1 |
| 4.2010            | Advisories (*                                                                                                    |              |             |        |

# ステップ3: APICソフトウェア.isoイメージをHTTPサーバにコピーします。

例:-<u>http://x.x.x.x/iso/</u>

# Index of /iso

|                | Name                    | Last modified    | Size | Description |
|----------------|-------------------------|------------------|------|-------------|
| د              | Parent Directory        |                  |      |             |
|                | DCApps/                 | 2024-03-28 11:06 | -    |             |
| E)             | NAB for ND_NDFC_NDLpdf  | 2023-10-21 13:35 | 401K |             |
| ?              | aci-apic-dk9.2.2.3j.iso | 2021-04-16 08:18 | 2.96 |             |
| ?              | aci-apic-dk9.2.2.3t.iso | 2020-11-11 17:31 | 2.9G |             |
| ?              | aci-apic-dk9.2.2.4r.iso | 2020-11-11 17:34 | 3.1G |             |
| ?              | aci-apic-dk9.3.0.2k.iso | 2020-11-26 13:56 | 3.3G |             |
| ?              | aci-apic-dk9.3.2.3n.iso | 2020-10-26 11:56 | 3.5G |             |
| 2              | aci-apic-dk9.3.2.4d.iso | 2021-02-26 13:41 | 3.3G |             |
| ?              | aci-apic-dk9.3.2.7f.iso | 2020-12-08 08:55 | 2.7G |             |
| ?              | aci-apic-dk9.3.2.7k.iso | 2024-03-07 20:58 | 2.7G |             |
| ?              | aci-apic-dk9.3.2.8d.iso | 2020-09-24 16:41 | 3.0G |             |
| ?              | aci-apic-dk9.3.2.9h.iso | 2020-11-10 22:07 | 3.2G |             |
| 2              | aci-apic-dk9.4.2.3Liso  | 2020-04-20 18:19 | 5.1G |             |
| 2              | aci-apic-dk9.4.2.4k.iso | 2020-09-18 14:21 | 5.6G |             |
| 2              | aci-apic-dk9.4.2.4o.iso | 2020-07-29 13:21 | 5.6G |             |
| 2              | aci-apic-dk9.4.2.5k.iso | 2020-09-24 16:08 | 5.6G |             |
| 2              | aci-apic-dk9.4.2.5Liso  | 2024-03-15 10:08 | 5.6G |             |
| 2              | aci-apic-dk9.4.2.5n.iso | 2020-11-02 17:20 | 5.6G |             |
| 2              | aci-apic-dk9.4.2.6d.iso | 2020-12-03 19:30 | 0    |             |
| ?              | aci-apic-dk9.4.2.6h.iso | 2023-07-26 13:53 | 6.0G |             |
| ?              | aci-apic-dk9.4.2.7f.iso | 2021-03-26 18:32 | 5.6G |             |
| Contraction of |                         |                  | -    |             |

ステップ4:SSH/コンソールからCisco Integrated Management Controller

## ・ ターミナルウィンドウから、CIMCコンソールにログインします

<#root>

# ssh admin@cimc\_ip

ここで、cimc\_ipはCIMC IPアドレスです。例:

#### <#root>

# ssh admin@x.x.x.x

admin@x.x.x.x's password:

system#

スコープをバーチャル・メディアに変更します。

<#root>

system# scope vmedia

system /vmedia #

• .isoイメージをHTTPサーバにマッピングします。

<#root>

system /vmedia # map-www volume\_name http://http\_server\_ip\_and\_path iso\_file\_name

場所:

- volume\_nameは、ボリュームの名前です。
- ・ http\_server\_ip\_and\_pathは、HTTPサーバのIPアドレスと.isoファイルの場所へのパスです。
- iso\_filenameは、.isoファイルの名前です。

```
注:http_server_ip_and_pathとiso_filenameの間にはスペースがあります
```

例:

system /vmedia # map-www apic http://x.x.x.x/iso/ aci-apic-dk9.4.2.7f.iso
Server username: admin
Server password:
Confirm password:

注:/\*ここで認証が必要ない場合は、Enterキーを押すだけです

マッピングステータスを確認します。

#### <#root>

system /vmedia #

show mappings detail

Map-StatusがOKと表示されている必要があります。

例:

#### <#root>

system /vmedia #

show mappings detail

```
Volume apic:
Map-Status: OK
Drive-Type: CD
Remote-Share: http://x.x.x.x/iso/
Remote-File: aci-apic-dk9.4.2.7f.iso
Mount-Type: www
Mount-Options: noauto,username=admin,password=*******3
system /vmedia #
```

• SOLに接続して、インストールプロセスを監視します。

#### <#root>

system /vmedia #

connect host

## ステップ 5:CIMC GUIのKVMコンソールからの電源の再投入

Power > Power Cycle System (cold boot)の順に選択して、コントローラの電源を再投入します

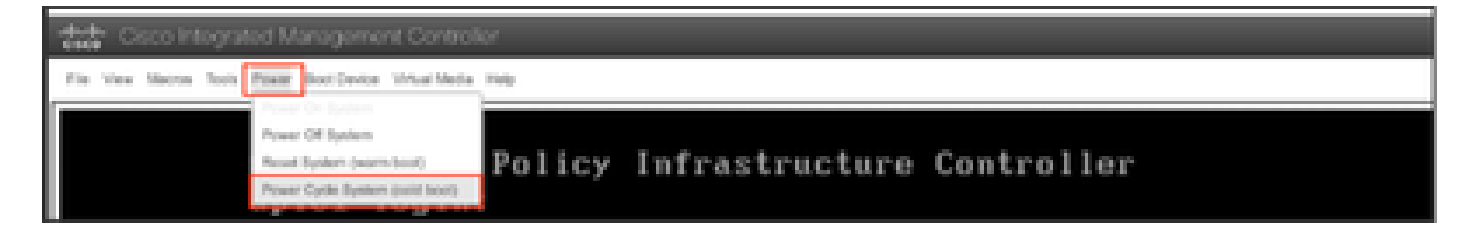

SOLコンソールから:ブートプロセス中に画面を確認し、適切な時点でF6キーを押してブート選 択メニューに入る準備をします。

例:

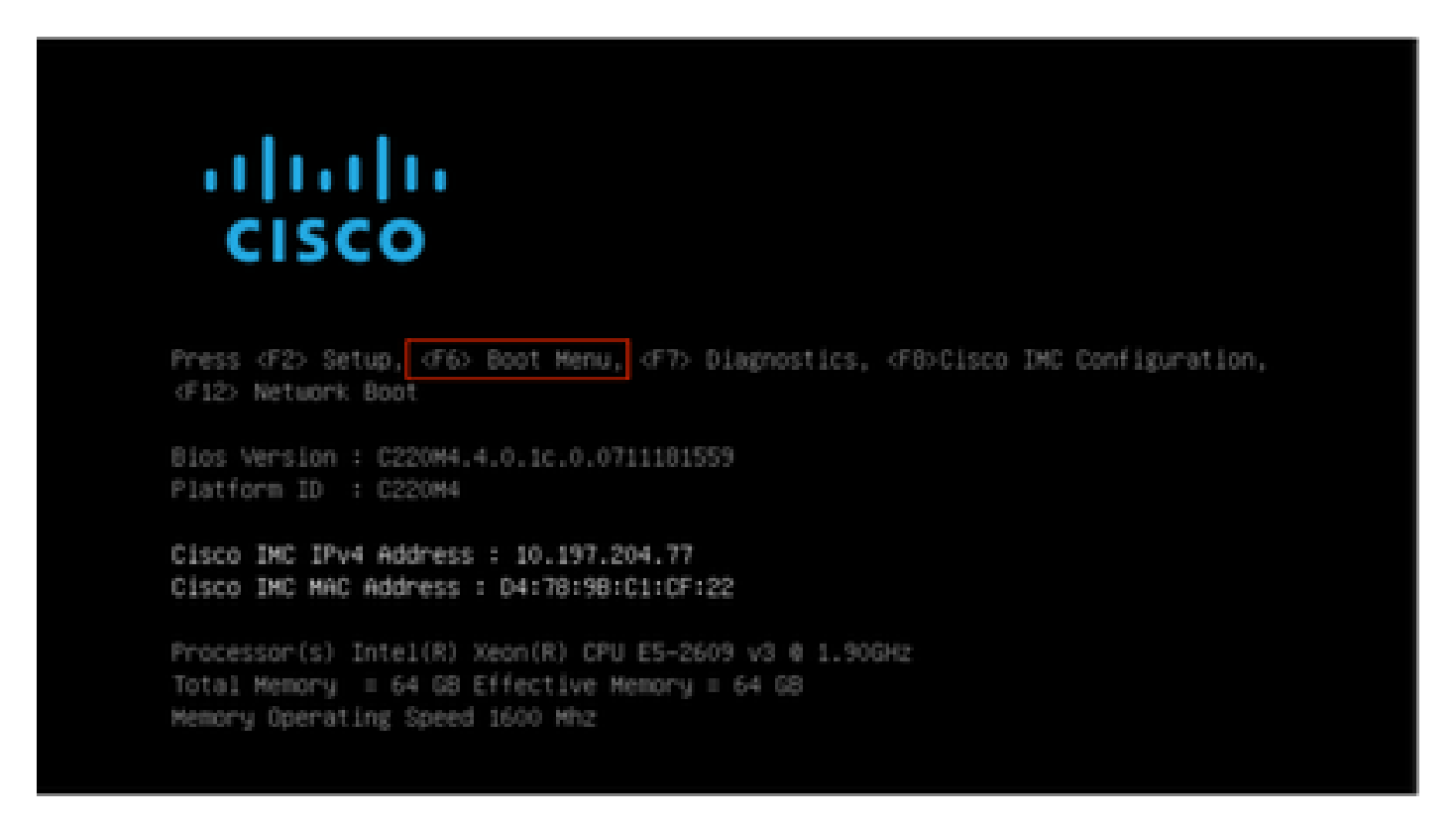

F6キーを押した後

注:機会を逃したために適切なタイミングでF6キーを押すことができなかった場合は、ステップ 5に戻ってコントローラの電源を再投入し、F6キーを押してブート選択メニューに入ることがで きるようになるまで、このプロセスを繰り返します。

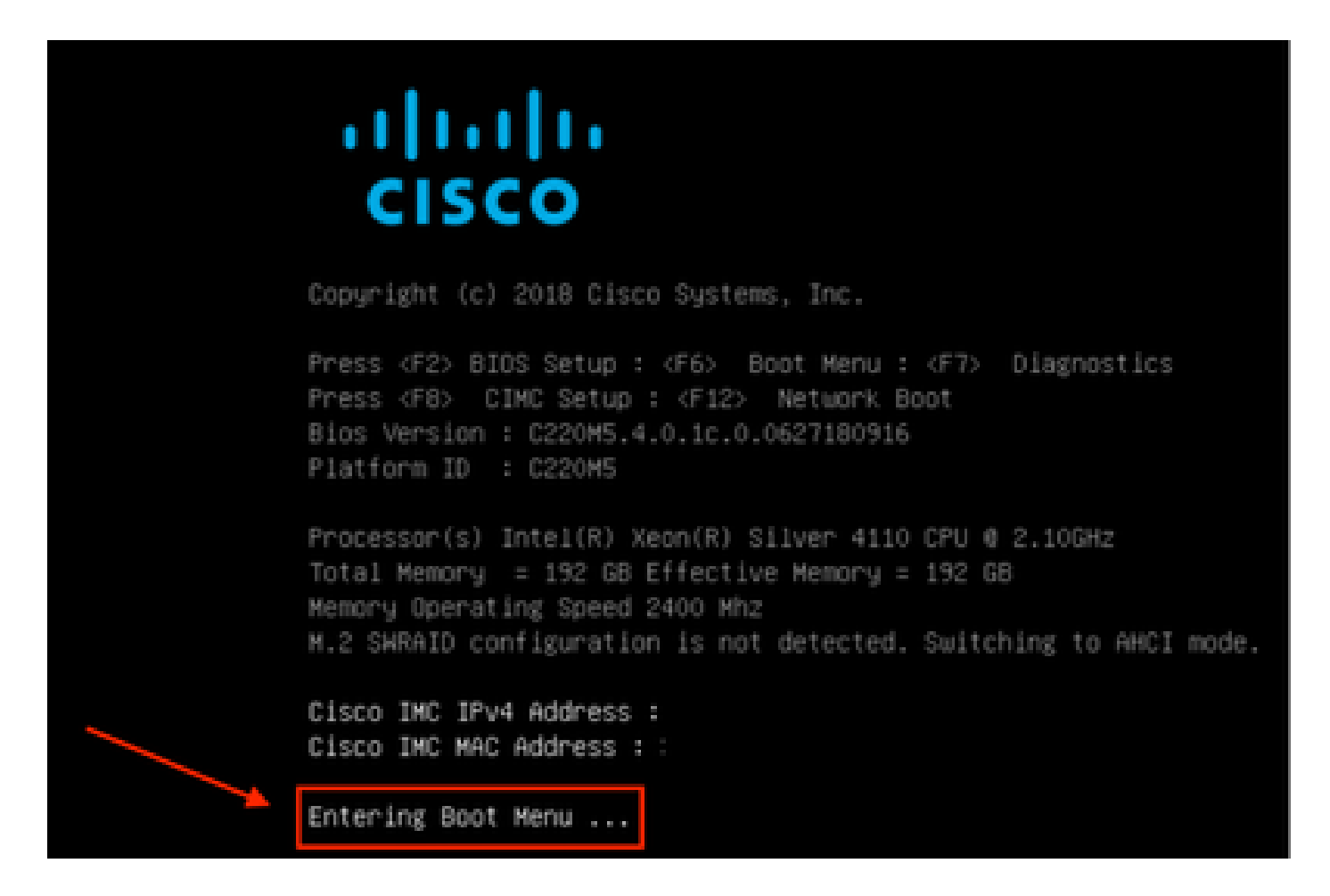

BIOSパスワードを入力する必要がある場合もあります。デフォルトパスワードはpasswordです

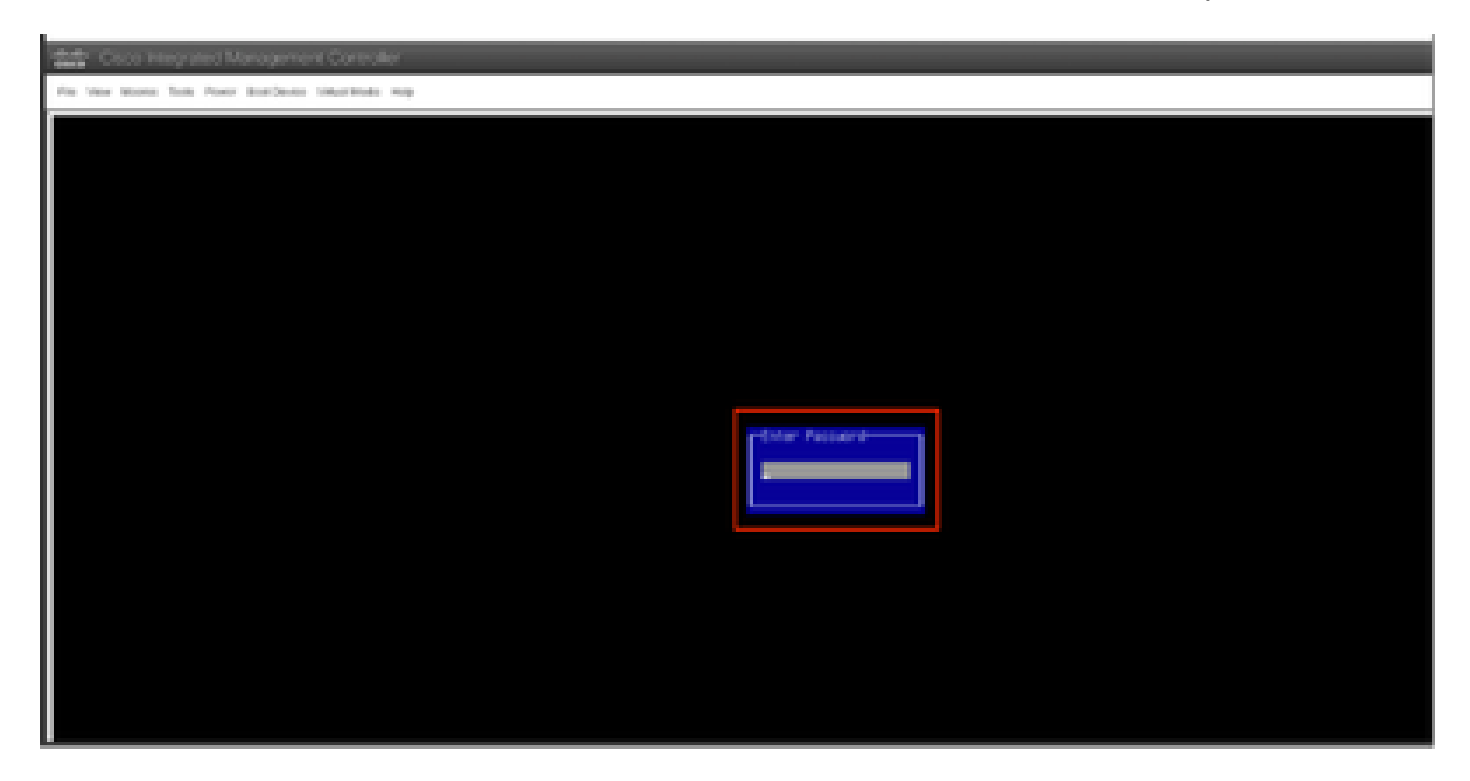

ブート選択メニューで、ワンタイムブートデバイスとしてCisco CIMC-Mapped vDVD1.22オプションを選択します。

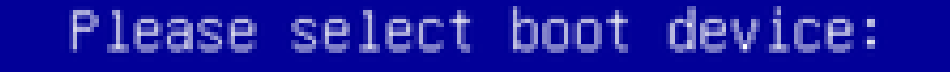

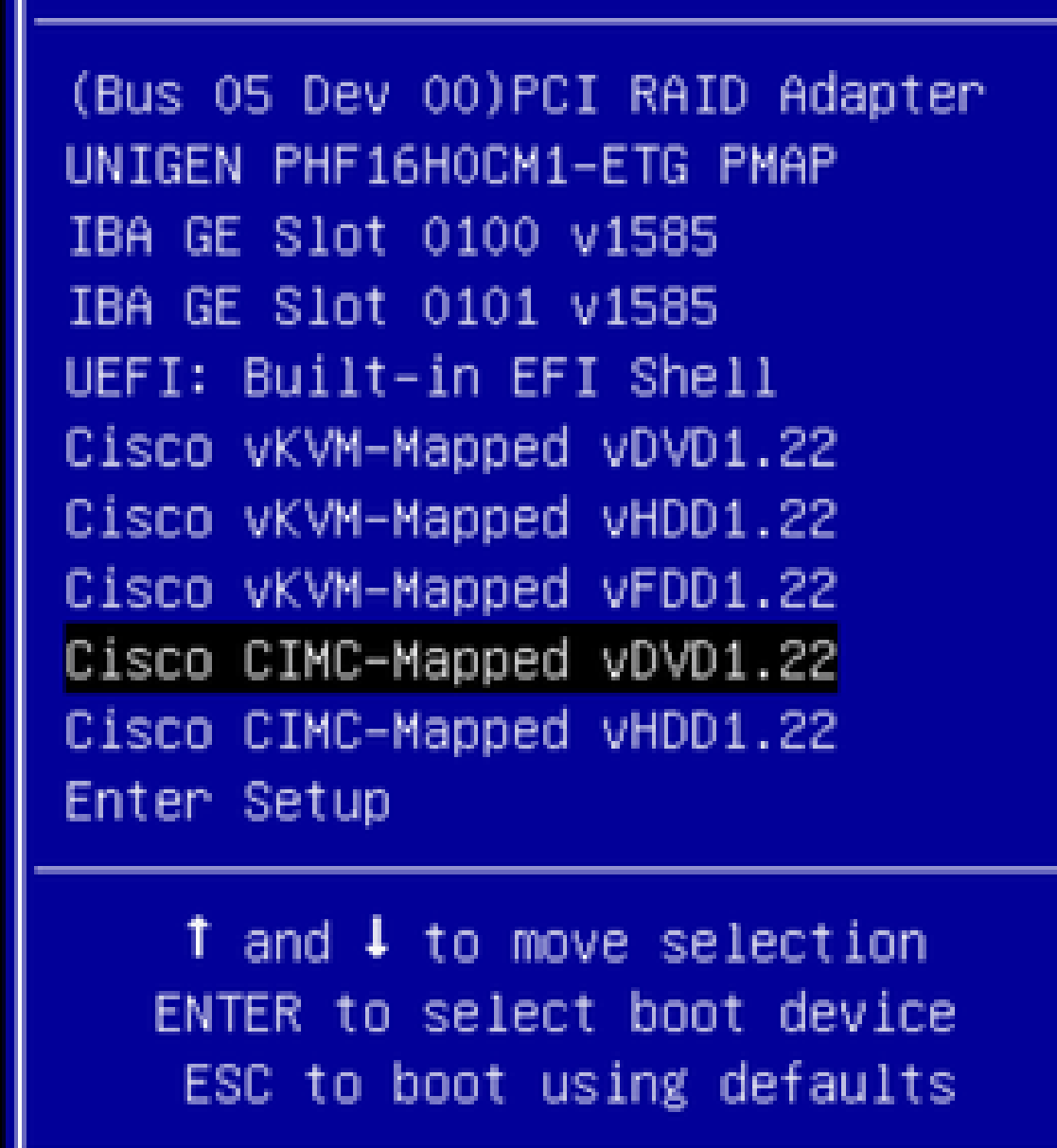

手順 6: CIMC CLIに戻り、「Connect Host」の出力を監視します。

CIMC CLIをモニタし、「To speed up the install, enter iso url in next 10 minutes」というメッセ ージが表示されたら、APICイメージでhttp server URLと入力します。

#### <#root>

```
++ grep /run/install/repo
++ cut -f 1 -d ' '
++ tr -d '[:digit:]'
+ usbdevice=/dev/sr
+ mkdir /mnt/usbdata
+ mount /dev/sr2 /mnt/usbdata
mount: special device /dev/sr2 does not exist
+ true
+ '[' -f /mnt/usbdata/ifabric.iso ']'
+ mountpoint -q /mnt/usbdata
+ true
+ echo 'INFO: found second partition on install media but did not find ifabric.iso. '
INFO: found second partition on install media but did not find ifabric.iso.
+ echo 'Continuing on to ISO URL prompt.'
Continuing on to ISO URL prompt.
+ '[' 0 -eq 0 ']'
+ read_iso_url
+ true,,
+ echo
'To speed up the install, enter iso url in next ten minutes
: '
<< Enter the http server URL with apic image >>
To speed up the install, enter iso url in next ten minutes:
+ read -t 600 -p '? ' url
?
<#root>
http://x.x.x.x/iso/aci-apic-dk9.4.2.7f.iso
```

5:program-log

<< Enter the http server details >>

[anaconda] 1:main\* 2:shell 3:log 4:storage-lo> Switch tab: Alt+Tab | Help: F1

注: http\_server\_ip\_and\_pathとiso\_filenameの間にはスペースがありません。

ステップ7:HTTP urlを入力した後、ブートプロセスが続行されます。

注:静的オプションを選択した場合は、インターフェイス名、管理IPアドレス、およびゲートウ ェイの入力を求められます。

#### <#root>

```
+ '[' 0 -eq 0 ']'
+ read_iso_url
```

```
+ true
```

```
+ echo 'To speed up the install, enter iso url in next ten minutes: '
To speed up the install, enter iso url in next ten minutes:
+ read -t 600 -p '? ' url
[ahttp://x.x.x.x/iso/aci-apic-dk9.4.2.7f.iso 5:program-log
++ awk -F '/|:' '{print $4}'
+ urlip=x.x.x.x
+ '[' -z http://x.x.x/iso/aci-apic-dk9.4.2.7f.iso ']'
+ '[' -z x.x.x.x ']'
+ break
+ '[' -n http://x.x.x/iso/aci-apic-dk9.4.2.7f.iso ']'
+ set +e
+ configured=0
+ '[' 0 -eq 0 ']'
+ echo 'Configuring network interface'
Configuring network interface
+ echo
'type static, dhcp, bash for a shell to configure networking,
or url to re-enter the url: '
>>
<< Type static and configure the APIC OOB IP address with it's gateway>>
```

type static, dhcp, bash for a shell to configure networking, or url to re-enter the url: + read -p '? ' ntype

#### <#root>

?

static

<< Enter the static to configure the networking >> [anaconda] 1:main\* 2:shell 3:log 4:storage-lo> Switch tab: Alt+Tab | Help: F1

注:スタティックを入力すると、CIMCインターフェイスがリストダウンされるので、正しいイン ターフェイスを選択してください。誤ったインターフェイスを選択した場合、パケット損失は 100 %になり、pingの試行が3回失敗した後は、すべてのインターフェイスを1つずつ選択するイ ンターフェイスに気づかない場合は、パケット損失が0になるまで正しいインターフェイスの選択 を再度求められます。

例:

<#root>

+ case \$ntype in + configure\_static + echo 'Available interfaces' Available interfaces + ls -l /sys/class/net total 0

lrwxrwxrwx. 1 root root 0 May 3 07:08

#### enp11s0

-> ../../devices/pci0000:00/0000:00:03.0/0000:06:00.0/0000:07:01.0/0000:09:00.0/0000:0a:00.0/0000:0b:0 lrwxrwxrwx. 1 root root 0 May 3 07:08

#### enp12s0

-> ../../devices/pci0000:00/0000:00:03.0/0000:06:00.0/0000:07:01.0/0000:09:00.0/0000:0a:01.0/0000:0c:0 lrwxrwxrwx. 1 root root 0 May 3 07:08

#### enp1s0f0

-> ../../devices/pci0000:00/0000:00:01.0/0000:01:00.0/net/enp1s0f0 lrwxrwxrwx. 1 root root 0 May 3 07:08

#### enp1s0f1

-> ../../devices/pci0000:00/0000:00:01.0/0000:01:00.1/net/enp1s0f1
lrwxrwxrwx. 1 root root 0 May 3 07:08 lo -> ../../devices/virtual/net/lo
+ read -p 'Interface to configure: ' interface

#### <#root>

Interface to configure:

enp1s0f0

<< select the correct interface >>

[anaconda] 1:main\* 2:shell 3:log 4:storage-lo>

## ステップ8:インターフェイスチェックを修正する

インターフェイスの入力後、httpサーバへのpingを試行し、選択したインターフェイスが正しけれ ば、パケット損失は0 %である必要があり、httpサーバからのイメージの取得を開始します。

例:パケット損失が0%の正しいインターフェイスを入力した後。

#### <#root>

+ read -p 'Interface to configure: ' interface Interface to configure:

enp1s0f0

+ read -p 'address: ' addr address: x.x.x.x/24 + read -p 'gateway: ' gw gateway: x.x.x.x + ip addr add x.x.x.x/24 dev enp1s0f0 + ip link set enp1s0f0 up

```
+ ip route add default via x.x.x
++ seq 1 2
+ for count in '$(seq 1 2)'
+ ping -c 1 x.x.x x
PING x.x.x.x (x.x.x.x) 56(84) bytes of data.
64 bytes from x.x.x.x: icmp_seq=1 ttl=64 time=55.0 ms
--- x.x.x.x ping statistics ---
1 packets transmitted, 1 received, 0% packet loss, time Oms
rtt min/avg/max/mdev = 55.056/55.056/55.056/0.000 ms
+ configured=1
+ break
+ '[' 1 -eq 0 ']'
+ echo 'Fetching http://x.x.x./iso/aci-apic-dk9.4.2.7f.iso'
```

Fetching http://x.x.x/iso/aci-apic-dk9.4.2.7f.iso

>> started fetching the apic image from HTTP server

+ wget -o /dev/null -0 /tmp/cdrom.iso http://x.x.x.x/iso/aci-apic-dk9.4.2.7f.iso

間違ったインターフェイスを選択した場合、パケット損失は100 %になり、pingの試行が3回失敗 すると、正しいインターフェイスの選択を再度求められます。

例:誤ったインターフェイスを100%パケット損失で入力した後

#### <#root>

```
+ read -p 'Interface to configure: ' interface
Interface to configure:
```

#### enp11s0

```
+ read -p 'address: ' addr
address: x.x.x.x/24
+ read -p 'gateway: ' gw
gateway: x.x.x.x
+ ip addr add x.x.x.x/24 dev enp11s0
+ ip link set enp11s0 up
+ ip route add default via x.x.x.x
++ seq 1 2
+ for count in '$(seq 1 2)'
+ ping -c 1 x.x.x.x
PING x.x.x.x (x.x.x.x) 56(84) bytes of data.
From x.x.x.x icmp_seq=1 Destination Host Unreachable
--- x.x.x.x ping statistics ---
1 packets transmitted, 0 received, +1 errors, 100% packet loss, time Oms
+ sleep 20
+ for count in '$(seq 1 2)'
+ ping -c 1 x.x.x.x
PING x.x.x.x (x.x.x.x) 56(84) bytes of data.
From x.x.x.x icmp_seq=1 Destination Host Unreachable
--- x.x.x.x ping statistics ---
1 packets transmitted, 0 received, +1 errors, 100% packet loss, time Oms
```

#### CIMC CLIをモニタし、約40~50分待つと、CLIに次の出力が表示されます。

[anaconda] 1:main\* 2:shell 3:log 4:storage-lo> Switch tab: Alt+Tab | Help: F1 [ OK ] Started Show Plymouth Power Off Screen. OK ] Stopped Availability of block devices. Г Stopping Logout off all iSCSI sessions on shutdown... Stopping LVM2 metadata daemon... OK ] Stopped LVM2 metadata daemon. Г OK ] Stopped Logout off all iSCSI sessions on shutdown. Ε OK ] Stopped target Network. Г Ε OK ] Stopped Remount Root and Kernel File Systems. Stopping Remount Root and Kernel File Systems... OK ] Started Restore /run/initramfs. Ε [ OK ] Reached target Shutdown. dracut Warning: Killing all remaining processes Powering off. reboot: Power down

## ステップ9:電源オフ後にSOLを終了する

SOLコンソールにメッセージpoweroffが表示されるまで待ってから、Ctrlキーとx(Ctrl+x)キーを押してSOLを終了し、再度CIMCにログインしてスコープを再度変更します。

(i) Change the scope to virtual media again: system# scope vmedia system /vmedia #

(ii) Unmap the .iso image that you mapped in 2.c: system /vmedia # unmap volume\_name At the Save mapping prompt, enter yes if you want to save the mapping or no if you do not want to save system /vmedia # unmap apic Save mapping? Enther 'yes' or 'no' to confirm (CTRL-C to cancel) → yes system /vmedia #

# ステップ10:初期設定

KVMコンソールから、Power > Power on Systemの順に選択してコントローラの電源をオンにし、KVMを起動します。APICの初期設定を求められます。

| Cocco Integrated Management Controller                                                                                                    |  |  |  |  |  |  |
|----------------------------------------------------------------------------------------------------|--|--|--|--|--|--|
| Fis Van Nexa Suis Peer Batheirs Vitalikis Into                                                                                                    |  |  |  |  |  |  |
| Starting Wait for Plymouth Boot Screen to Quit                                                                                                    |  |  |  |  |  |  |
| Press any key to continue                                                                                                    |  |  |  |  |  |  |
| Starting Setup Utility                                                                                                    |  |  |  |  |  |  |
| bootstrap: setup: False clean: False init: False reboot: True                                                                                                    |  |  |  |  |  |  |
|                                                                                                    |  |  |  |  |  |  |
| This setup utility will guide you through the basic configuration of<br>the system. Setup configures only enough connectivity for management<br>of the system.                                                          |  |  |  |  |  |  |
| <ul> <li>Note: setup is mainly used for configuring the system initially,<br/>when no configuration is present. So setup always assumes system<br/>defaults and not the current system configuration values.</li> </ul> |  |  |  |  |  |  |
| Press Enter at anytime to assume the default values. Use ctrl-d at anytime to restart from the beginning.                                                                                                    |  |  |  |  |  |  |
| Cluster configuration<br>Enter the fabric name [ACI Fabric1]:                                                                                                    |  |  |  |  |  |  |

翻訳について

シスコは世界中のユーザにそれぞれの言語でサポート コンテンツを提供するために、機械と人に よる翻訳を組み合わせて、本ドキュメントを翻訳しています。ただし、最高度の機械翻訳であっ ても、専門家による翻訳のような正確性は確保されません。シスコは、これら翻訳の正確性につ いて法的責任を負いません。原典である英語版(リンクからアクセス可能)もあわせて参照する ことを推奨します。